# NAS 생성과 관리

NAS는 다수의 인스턴스와 데이터를 공유하고 영구적으로 사용할 수 있는 저장공간입니다. NFS(Linux, Windows 서버) 프로토콜을 지원하며 최소 500GB부터 최대 5TB까지 원하는 용량을 설정할 수 있습니다. 사용량에 따라 확장이 가능해 고객 상황에 맞게 이용할 수 있습니다.

#### ※ 주의사항

· NAS는 동일 서브넷의 인스턴스만 공유하여 사용할 수 있습니다.

· CIFS를 사용하는 NAS는 사전에 Active Directory 설정, CIFS 인증정보 추가/등록을 해야 정상적으로 생성할 수 있습니다.

- ▶ NAS 생성하기
- ▶ NAS 접근 규칙 관리하기
- ▶ NAS 네트워크 생성하기
- ▶ CIFS 인증정보 생성 및 등록하기
- ▶ NAS **사용하기**(NFS, 리눅스)
- ▶ NAS **사용하기**(NFS, **윈도우**)
- ▶ NAS **사용하기**(CIFS, **윈도우**)

## NAS 생성하기

### step 1. 관리콘솔에서 NAS 페이지로 이동

IXcloud 관리콘솔에서 프로젝트 〉 스토리지 〉 NAS로 이동합니다.

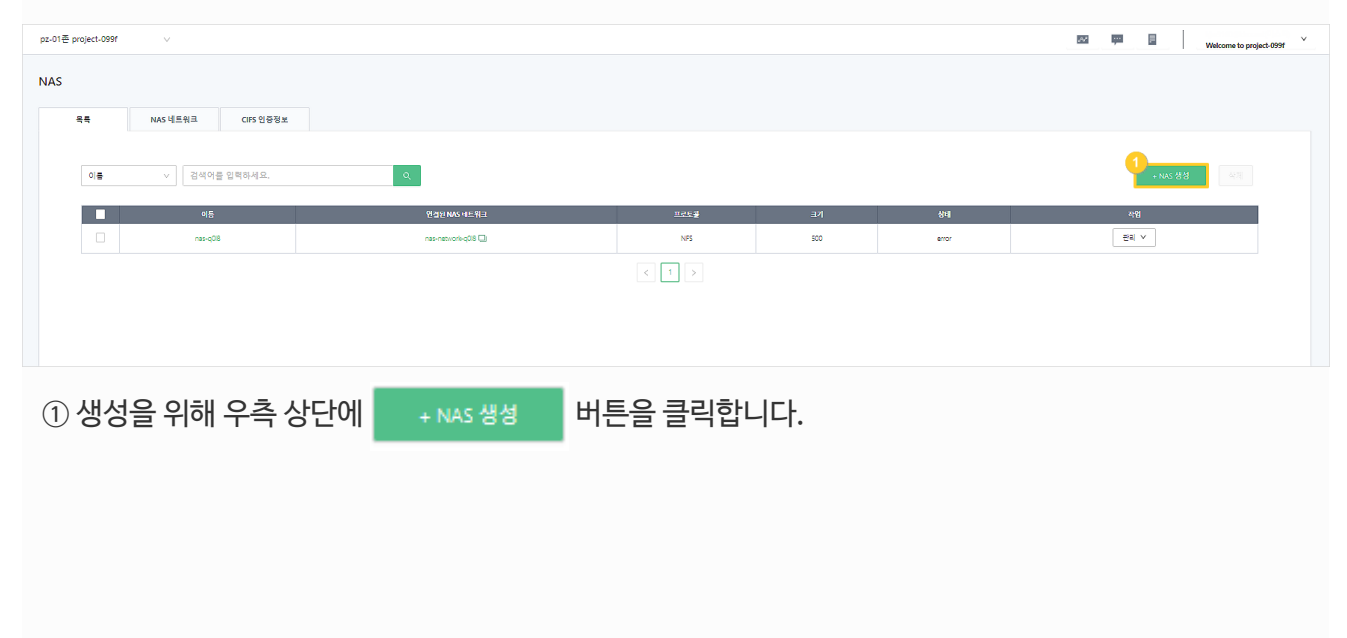

#### step 2. NAS 기본 설정

NAS 생성을 위한 기본 설정을 해줍니다.

| NAS 생성하기                                               |                                                                     |  |
|--------------------------------------------------------|---------------------------------------------------------------------|--|
| <b>1단계. NAS 기본 정</b><br>NAS 생성이 필요한 기본<br>사용할 프로토콜을 선택 | 경토<br>등 정부 합입학입니다.<br>서학교 사용물 NLS의 코가를 지정합니다. NLS 최소 운란은 50000 입니다. |  |
| NAS 이름 *                                               |                                                                     |  |
| NAS 설명                                                 | · · · · · · · · · · · · · · · · · · ·                               |  |
| 프로토콜 *                                                 | 3<br>Net v                                                          |  |
| NAS 타입 *                                               |                                                                     |  |
| NAS 크기 *                                               | 5 500 ÷                                                             |  |
| NAS 소스 *                                               | ① 血血 金田 Hives ∨                                                     |  |
|                                                        |                                                                     |  |

① NAS 이름: 생성할 NAS의 이름을 입력해 주세요.

② NAS 설명 : NAS의 특이사항을 입력해 주세요.

③ 프로토콜: NFS와 CIFS중 사용할 프로토콜을 선택해주세요.

\* NFS : 리눅스 / 유닉스 / 윈도우 OS를 위한 프로토콜

\* CIFS : 윈도우 OS를 위한 프로토콜로 CIFS 사용 시 이전에 Active Directory 설정이 선행되어야 합니다.

④ NAS 크기: NAS의 크기를 지정합니다.

\* 100GB를 단위로 월 5,500원의 요금이 부과됩니다.

⑤ NAS 소스 : 빈 NAS, NAS 스냅샷 중 NAS 생성에 사용할 소스를 선택합니다. NAS 스냅샷을 선택하면 아 래 스냅샷 항목이 등장합니다.

step 3. NAS 네트워크 설정

NAS와 인스턴스를 연결하기 위한 NAS 네트워크를 선택합니다. CIFS 프로토콜을 사용하는 NAS는 '네트워크 타입' 중 '기존 네트워크'만 선택 할 수 있습니다. 신규 NAS 네트워크를 생성하는 경우, 연결할 인스턴스가 있는 네트워크 그룹을 지정해야 합니다.

※ case 1. 기존 NAS 네트워크를 선택하는 경우

| <mark>단계, NAS 네트 있고</mark><br>MAR 전신 프라이 전 전 MAI 데 파일 제품 전 메일니다.<br>패프 프로 프로 사람에 관련 MAI 에 프라이 전 전 에 프레 프라 인원 선택 할 수 있습니다. |  |
|----------------------------------------------------------------------------------------------------|--|
| /규 NAS 너트워프를 상성하는 경우, 전철할 인스탠스가 있는 너트워프를 지정해야합니다.                                                                         |  |
| NAS 네트워크 타양·                                                                                                    |  |
| NG 네트웨크 선택, <sup>2</sup> Alas Network을 선택해 주세요. v                                                                         |  |
|                                                                                                    |  |

① NAS 네트워크 타입: 기존/신규 NAS 네트워크 중 기존 NAS 네트워크를 선택합니다.

② NAS 설명 : 제시된 NAS 네트워크 중 연결할 네트워크를 선택합니다.

① 접근 규칙 생성 : NAS의 신규 접근 규칙 생성을 위해 눌러줍니다.

| 상세정보 접근규칙<br>NAS 접근규칙 |       |                         |      |                |
|-----------------------|-------|-------------------------|------|----------------|
| 유고 다양                 | 8근 원자 | <b>ਹ</b> ੁਤ <b>ਗ</b> ੁਛ | ដ១៥៨ | 접근 규칙 생성<br>작업 |
|                       |       | No Data                 |      |                |

접근 규칙 생성 및 관리하려는 NAS 이름 클릭 > 접근규칙 탭 클릭

## NAS 접근 규칙 관리하기

step 1. NAS 상세정보에서 접근규칙 탭 진입

|     | NAS EFQ       | Santard                |  |
|-----|---------------|------------------------|--|
|     | NAS 크기 사양     | 50.08                  |  |
|     |               | <del>अं</del> युक्तंग  |  |
| · 설 | 정값을 확인한 후 생성히 | H기 버튼을 클릭하여 생성을 완료합니다. |  |

Step 4. **최종 확인** 

최종. 설정 확인

| ~  | -     |    | ••• |       |      |     | •  |     | _    | . — — | •  | •     |       |     |
|----|-------|----|-----|-------|------|-----|----|-----|------|-------|----|-------|-------|-----|
|    |       |    |     |       |      |     |    |     |      |       |    |       |       |     |
| (4 | ) 여결할 | 남네 | 트워  | 크 그 륜 | :생성한 | NAS | 이트 | 워크를 | 를 연길 | 열할 네. | Eq | 임크 그룹 | 을 선택한 | 니다. |

③ NAS 네트워크 설명 : NAS 네트워크의 특이사항을 기입합니다.

| ① NAS 네트워크 타입: 기존/신규 NAS 네트워크 중 신규 NAS 네트워크를 선택합니다. |
|-----------------------------------------------------|
| ② NAS 네트워크 이름 : 생성할 NAS 네트워크의 이름을 입력합니다.            |

| 영일형 네트웨크 • 4. Ketwork를 선택해 주세요. V | NAS 네트워크 설명 |                     |  |
|-----------------------------------|-------------|---------------------|--|
|                                   | 연결함 네트워크 •  | Network을 선덕해 주세요. V |  |
|                                   |             |                     |  |

2년계, NAS 네트워크 NAS를 신스턴스와 전철하기 위한 NAS 너트워프를 선택합니다. CIS 프트프들을 사용하는 NAS는 '너트워프 티암'은 '기존 너트워크' 만을 선택 할 수 있습니다. 신국 NAS 너트워프를 성성하는 왕유, 면접할 같스턴스가 있는 너트워크 지정해야합니다.

NAS 네트워크 타입 · 신규 NAS 네트워크 생성

#### step2. 접근 규칙 기본 정보 설정

접근 규칙 생성을 위한 기본 정보를 설정합니다.

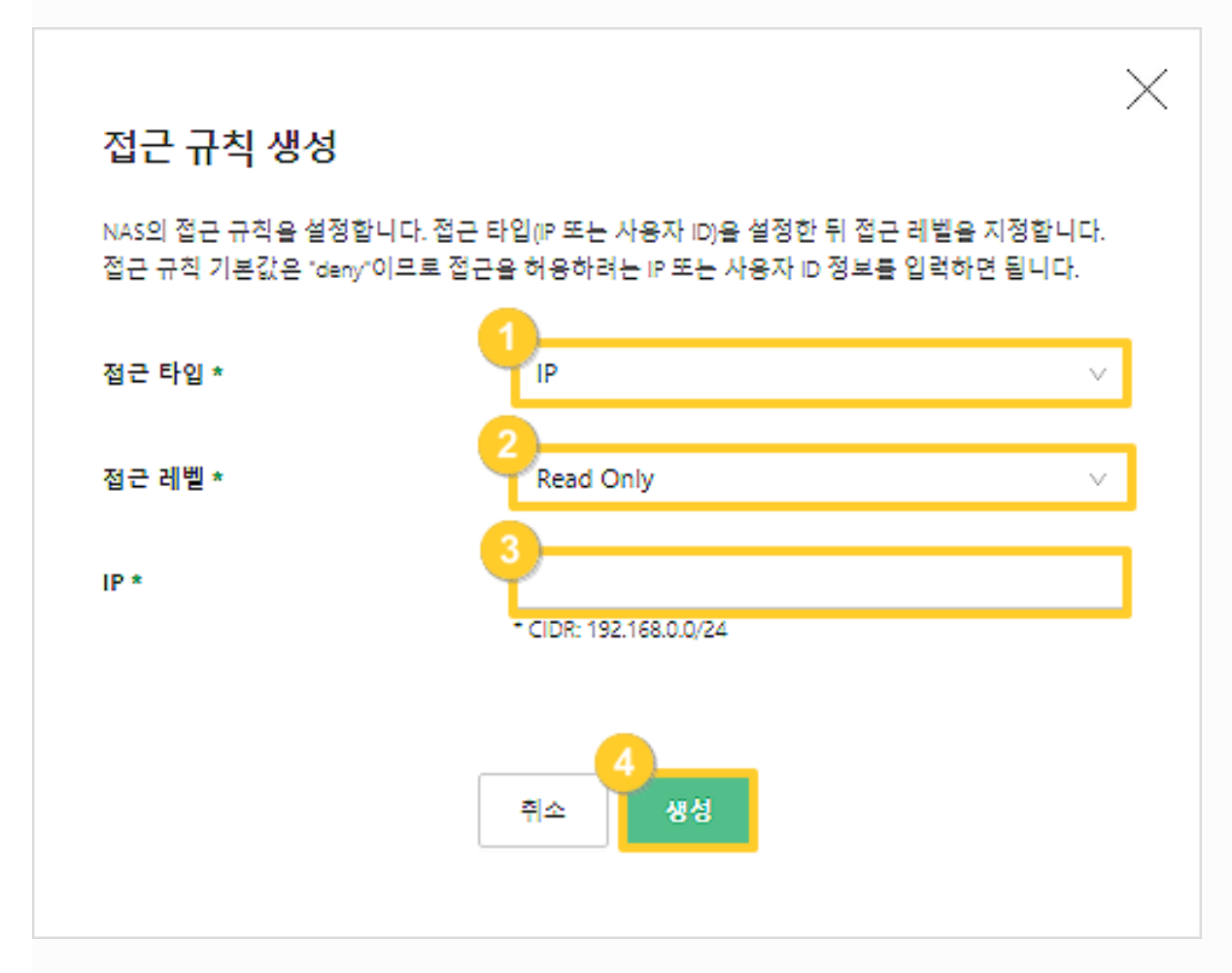

① 접근 타입: 선택한 NAS 프로토콜에 따라 접근 타입을 지정할 수 있습니다.

- \* IP : NFS 프로토콜 선택
- \* 사용자 ID : CIFS 프로토콜 선택
- ② 접근 레벨: NAS 프로토콜의 접근 레벨을 선택할 수 있습니다.
  - \* read-write : 읽기, 쓰기 모두 가능
  - \* read only : 읽기만 가능
- ③ IP/ID : 접근 타입을 IP로 선택한 경우 IP를, ID를 선택한 경우 ID를 입력합니다.
- ④ 생성 버튼을 클릭하여 접근규칙 생성을 완료합니다.

## NAS 네트워크 생성하기

### Step 1. NAS 네트워크 페이지로 이동

| pz-01⊕ project-099f ∨ |                            |                          | 🕶 💷 🔒 Welcome to project-0991 🗸 |
|-----------------------|----------------------------|--------------------------|---------------------------------|
| NAS                   |                            |                          |                                 |
| 유득 NAS 네트워크 CIFS 인증정보 |                            |                          |                                 |
| 이름 > 김색이를 입력하세요.      | Q.                         |                          | 2. NAS (#EN)= 88                |
| <b>■</b> 05           | 연물원 베드워크                   | 서브넷                      | *18                             |
| nas-nation/voll8      | networkeuto-s2G1-network 🛄 | network-suto-s2G1-subnet | শ্রম 🗡                          |
|                       |                            |                          |                                 |

### ① 'Nas 네트워크' 탭을 클릭합니다.

② 우측 상단에 + NAS 네트워크 생성 를 클릭합니다.

### Step 2. NAS 네트워크 생성 정보 입력

| NAS 네트워크 생성                                                 |                                                               | ×      |
|-------------------------------------------------------------|---------------------------------------------------------------|--------|
| NAS 네트워크를 생성합니다.<br>다른 NAS 네트워크와 구분을 위<br>NAS 네트워크를 생성하는 경우 | i해 이름은 중복해 사용하지 않는 것을 권장합니다.<br>, 연결할 인스턴스가 있는 네트워크를 지정해야합니다. |        |
| NAS Network 이름 *                                            | 1<br>nas-network-c4GB                                         |        |
| 설명                                                          | 2                                                             |        |
| 연결할 네트워크 *                                                  | <b>3</b><br>Network를 선택해 주세요,                                 | $\vee$ |
|                                                             | 취소<br>취소                                                      |        |

① 생성할 NAS 네트워크의 이름을 입력합니다.

② NAS 네트워크의 특이사항을 기입합니다.

③ 생성한 NAS 네트워크를 연결할 네트워크 그룹을 선택합니다.

④ ①~③ 입력이 완료되면 생성 버튼을 클릭하여 NAS 네트워크 생성을 완료합니다.

## CIFS 인증정보 생성 및 등록하기

파일 공유 프로토콜로 CIFS를 선택한 경우, 이용하려는 NAS 네트워크에 CIFS 인증정보 등록이 필요하며 동일 서브넷의 윈도우 인스턴스에 Active Directory(AD)가 설치 되어 있어야 CIFS 인증정보 생성이 가능합니다. AD를 먼저 설치 한 뒤 CIFS 인증정보 생성과 등록을 진행해주세요. CIFS 인증등록은 최초로 등록되는 NAS 네 트워크에만 적용가능합니다. NFS등으로 사용중인 네트워크에는 적용 할 수 없습니다. NFS로 사용중인 네트 워크는 삭제 후 재등록하여 사용할 수 있습니다.

#### Step 1. CIFS 인증정보 페이지로 이동

프로젝트 〉 스토리지 〉 NAS 〉 CIFS 인증정보로 이동

| 1존 project-099f V |               |             |    | 💌 🐖 🗄 Welcome to project-099 |
|-------------------|---------------|-------------|----|------------------------------|
| S                 |               |             |    |                              |
| 응응 NAS 네트워크       | CIFS 9) R R H |             |    |                              |
| <b>인중이름</b> ✓ 검색  | 4어를 입력하세요. Q  |             |    | 2<br>- cris 연홍형보 성성          |
|                   | 안중 이류         | <u>도</u> 페안 | ID | 작업                           |
|                   |               |             |    |                              |
|                   |               | No Data     |    |                              |
|                   |               |             |    |                              |

### ① CIFS 인증정보 탭을 클릭합니다.

② + CIFS 인증정보생성 버튼을 클릭하여 CIFS 인증정보를 생성합니다.

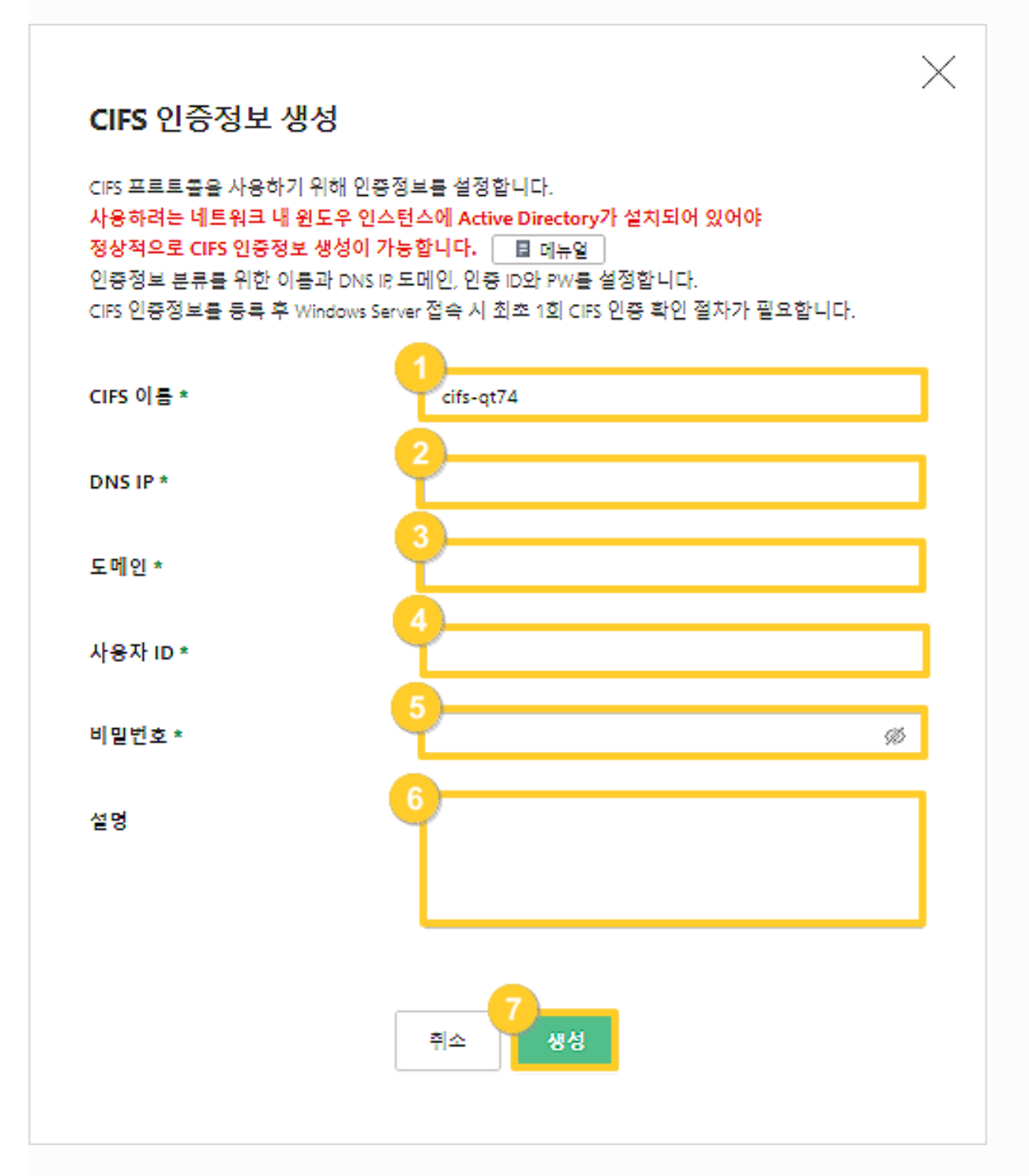

① CIFS 인증정보의 이름을 지정합니다.

② AD서버의 IP를 입력합니다.

③ AD 서버의 도메인을 입력합니다.

④ Windows 인스턴스 접속 사용자의 ID를 입력합니다.

- ⑤ Windows 인스턴스의 접속 사용자의 PW를 입력합니다.
- ⑥ 선택사항으로 CIFS 인증정보에 대한 간략한 설명을 입력합니다.
- ⑦ 생성 버튼을 클릭하여 생성을 완료합니다.

① CIFS 인증 목록에서 연결하고자 하는 CIFS 선택합니다.

| CIFS 인증 등록 | CIFS 인증 등록은 NFS 프로토콜로 사용중인 네트워크에는 적용 할 수 없습니다. |    |  |  |  |  |  |  |
|------------|------------------------------------------------|----|--|--|--|--|--|--|
| CIFS 인증 독  | CIFS 인증 목록                                     |    |  |  |  |  |  |  |
| <b>•</b>   | CIFS 인증 이름                                     | 설명 |  |  |  |  |  |  |
|            | T_CIFS2                                        |    |  |  |  |  |  |  |
|            | T_CIFS1                                        |    |  |  |  |  |  |  |
|            | < 1 >                                          |    |  |  |  |  |  |  |
|            | <mark>2</mark><br>취소 저장                        |    |  |  |  |  |  |  |

CIFS 인증정보를 등록해야만 CIFS 프로토콜을 사용하는 NAS를 정상적으로 생성할 수 있습니다.

step 4. CIFS 연결하기

CIFS 인증 관리

① CIFS 인증 관리 : 생성한 CIFS를 NAS 네트워크와 연결하기 위해 클릭합니다.

NAS 네트워크에서 사용할 CIFS 인증을 등록, 해제할 수 있습니다.

| CloudR2존 scscsc | $\checkmark$     |                                        |                                 |                     |
|-----------------|------------------|----------------------------------------|---------------------------------|---------------------|
| NAS             |                  |                                        |                                 |                     |
| 목록              | NAS 네트워크 CII     | S인중정보                                  |                                 |                     |
|                 | 거새이르 이러치         |                                        |                                 |                     |
|                 |                  | N.L                                    | + 1NA3                          | 에드쳐그 영양             |
|                 | 이름<br>           | 인설립네트워크<br>network-auto-P21Q-network 🖵 | 서브넷<br>network-auto-P21Q-subnet | 작업 관리 🗸             |
|                 | nas-network-NXkH | nenet2 🛄                               | nenet2_sub1                     | CIFS 인중 관리<br>정보 폐지 |
|                 |                  | < 1 >                                  |                                 | 삭제                  |

 $\times$ 

## NAS **사용하기**(NFS, 리눅스)

생성된 NAS (NFS 프로토콜)를 리눅스를 사용하는 인스턴스와 마운트해 사용할 수 있습니다.

## Step 1. NAS **경로 확인**

| 목록 | NAS 네트워크 | CIFS 인증정보                      |                        |       |           |          |
|----|----------|--------------------------------|------------------------|-------|-----------|----------|
|    |          |                                |                        |       |           |          |
| 이루 | ∨ 건생어를   | 인력하세요                          | 0                      |       |           | . NAS 새서 |
|    |          |                                |                        |       |           | 1110 8 8 |
|    | 이름       | 연결된 NAS 네트워크                   | 프로토콜                   | 37    | 상태        | 작업       |
|    | tttttt   |                                | NFS                    | 500   | available | 관리 🗸     |
|    | nas-NXkH | nas-network-NXkH 🛄             | NFS                    | 500   | available | 관리 >     |
|    | ditt ev  |                                |                        |       |           |          |
|    | 28년      | NES                            | <u> </u>               |       |           |          |
|    | 크기 며     | 500                            |                        |       |           |          |
|    | 소스       |                                |                        |       |           |          |
|    | ID       | 36df43b3-4e28-4da3-8511-263    | 64c535f46              |       |           |          |
|    | 거문       | 102.168.20.17 (charp. 1a066d0c | 470d 4511 bdod 5093466 | -2000 |           |          |

1) IXcloud 관리콘솔에서 프로젝트 〉 스토리지 〉 NAS 〉 NAS 이름을 클릭하여 '개요'페이지에서 생성한 NAS(NFS)의 경로를 확인합니다.

### Step 2. nfs client 설치

- \* Ubuntu : \$ apt-get install nfs-common
- \* CentOS : \$ yum install nfs-utils

### Step 3. NAS 마운트를 위한 디렉토리 생성

\$ mkdir [디렉토리 명]

ex) mkdir /nas\_test

### Step 4. 인스턴스에 NAS 마운트

\$ mount - t nfs [대상주소:/경로] [mount 할 디렉토리]

ex) root@nas-test:~# mount -t nfs 10.0.100.11:/share\_6151c1a1\_7ad3\_4cb2\_854e\_bb1b4459cfcd /nas\_test/

### Step 5. **마운트 성공 여부 확인**

\$ df - h

\$ [NAS 경로] [VM 디렉토리 경로] nfs defaults 00

## NAS **사용하기**(NFS, 윈도우)

생성된 NAS (NFS프로토콜)를 윈도우를 사용하는 인스턴스와 마운트해 사용할 수 있습니다.

## Step 1. Windows 인스턴스 로그인 후 '역할 및 기능 추가' 클릭

| <b>a</b>                    |                                                     | 서버 관리자                          | _ 0 X                                            |
|-----------------------------|-----------------------------------------------------|---------------------------------|--------------------------------------------------|
| € ⋺ 서버 관리                   | 자ㆍ대시보드                                              | • 🕲   🏲 🗄                       | 관리(M) 도구(T) 보기(V) 도움말(H)                         |
| IIII 대시보드<br>III 로컬 서버      | 서버 관리자 시작                                           |                                 |                                                  |
| ■ 모든 서버<br>■ 파일 및 저장소 서비스 ▷ | 1 이 .<br>빠른 시작(O)                                   | 로컬 서버 구성                        |                                                  |
|                             | 2 C                                                 | 벽할 및 기능 추가<br>반리할 다른 서버 추가      | _                                                |
|                             | 새로운 기능(W)         4         ٨           5         C | 너버 그룹 만들기<br>이 서버를 클라우드 서비스에 연결 | =                                                |
| L2                          | 자세한 정보(L)                                           |                                 | 숨기기                                              |
|                             | 역할 및 서버 그룹<br>역할: 1   서버 그룹: 1   전체 서버: 1           |                                 |                                                  |
|                             | 파일 및 저장소 서비 1                                       | ■ 로컬 서버 1                       |                                                  |
|                             | <ul> <li>관리 효율성</li> <li>이벤트</li> </ul>             | (†) 관리 효율성<br>이벤트               |                                                  |
|                             | 성능                                                  | 2 서비스                           |                                                  |
|                             | DPA 코프                                              | 85<br>BPA 결과                    |                                                  |
|                             |                                                     | 2021 04 02 Q \$ 4-56            | ×<br>▲ ┣3 ⑫ ゆ A <sup>오후 4:57</sup><br>2021-04-02 |

· '역할 및 기능 추가' 를 클릭합니다.

Step 2. 역할 기능 추가 마법사 실행(1)

| <b>a</b>                         |                    | 서비                                                                             | 버 관리자                                      |                        |                        |            | - 0 ×                 |
|----------------------------------|--------------------|--------------------------------------------------------------------------------|--------------------------------------------|------------------------|------------------------|------------|-----------------------|
|                                  | - 서버 관리자 •         | 대시보드                                                                           |                                            | 3   🏲                  | 관리(M) 도                | 르구(T) 보기(\ | /) 도움말(H)             |
|                                  | <b>b</b>           | 역할 및 기능 취                                                                      | ≤가 마법사                                     |                        | _ 🗆 ×                  |            | ^                     |
| IIII 대시노<br>II 로컬 /<br>IIII 모든 / | 시작하기 전             |                                                                                |                                            | WIW                    | 대상 서버<br>I-Q5FK737JS9K | _          |                       |
| 💼 파일 및                           | 시작하기 전             | 이 마법사는 역할, 역할 서비스 또는<br>같은 조직의 컴퓨팅 요구에 따라 설                                    | 기능을 설치하는 것을 도와줍니다.<br>치할 역할, 역할 서비스 또는 기능을 | . 문서 공유, 웹 사<br>결정합니다. | 이트 호스트와                |            |                       |
|                                  | 실지 ㅠ 8<br>서버 선택    | 역할, 역할 서비스 또는 기능을 제거<br>역할 및 기능 제거 마법사 시작                                      | 하려면                                        |                        |                        |            |                       |
|                                  | 서버 역할<br>기느        | 계속하기 전에 다음 작업이 완료되었                                                            |                                            |                        |                        |            |                       |
|                                  | 학 (18)<br>확인<br>결과 | • Administrator 계정에 강력한 암호<br>• 고정 IP 주소 같은 네트워크 설정이<br>• Windows 업데이트에서 최신 보안 | 가 있음<br>  구성되어 있음<br>업데이트를 설치함             |                        |                        |            | =                     |
|                                  |                    | 이전 필수 구성 요소가 완료되었는지<br>다시 실행하십시오.                                              | 검증해야 하는 경우 마법사를 닫고                         | 고 단계를 완료한 :            | 후 마법사를                 |            | 숨기기                   |
|                                  |                    | 계속하려면 [다음]을 클릭하십시오.                                                            |                                            |                        |                        |            |                       |
|                                  |                    |                                                                                |                                            |                        |                        |            |                       |
|                                  |                    |                                                                                |                                            |                        |                        |            |                       |
|                                  |                    | 항상 이 페이지 건너뛰기(S)                                                               |                                            |                        |                        |            |                       |
|                                  |                    |                                                                                | < 이전(P) 다음(N) >                            | 설치(l)                  | 취소                     |            |                       |
|                                  |                    | BPA 결과                                                                         | 성능<br>BPA 결과                               |                        |                        |            |                       |
|                                  |                    |                                                                                |                                            |                        |                        |            |                       |
|                                  |                    |                                                                                | 2021 04 02 6                               | 2 = 1.56               | • 😼                    | 248        | 오후 4:59<br>2021-04-02 |

· 역할 기능 추가 마법사 대화상자가 팝업되면 다음을 클릭합니다.

Step 3. 역할 기능 추가 마법사 실행(2)

| <b>a</b>               |                                                     |                                                                                                    | 서버 관리자                                                                                          |                               |                         |          | -     | 0 X                  |    |
|------------------------|-----------------------------------------------------|----------------------------------------------------------------------------------------------------|-------------------------------------------------------------------------------------------------|-------------------------------|-------------------------|----------|-------|----------------------|----|
| $\bigcirc$             | 🗼 서버 관리자 🕨                                          | 대시보드                                                                                                    |                                                                                                 | • @   🚩                       | 관리(M)                   | 도구(1)    | 보기(V) | 도움말(H)               |    |
|                        | <b>b</b>                                            | 역할 및 기                                                                                                    | 기능 추가 마법사                                                                                       |                               | _ □                     | x        |       | ſ                    | Â  |
| IIII 로컬 /<br>IIII 로컬 / | 설치 유형 선택                                            |                                                                                                    |                                                                                                 | w                             | 대상 서버<br>IN-Q5FK737JS98 |          |       |                      |    |
|                        | 시작하기 전<br>설치 유형<br>서버 선택<br>서버 역할<br>기능<br>확인<br>결과 | 설치 유형을 선택하십시오. 설<br>크)에서 역할 및 기능을 설치 <sup>7</sup><br>(•) 역할 기반 또는 기능 기반<br>역할, 역할 서비스 및 기능<br>(·) 원격 데스크톱 서비스 설<br>VDI(가상 데스크톱 인프라<br>스크톱 배포를 만듭니다. | 실행되는 물리적 컴퓨터나 가상 컴퓨터<br>할 수 있습니다.<br>: 설치<br>을 추가하여 단일 서버를 구성합니다.<br>치<br>)에 필요한 역할 서비스를 설치하여 7 | i 또는 오프라인 VHC<br>가상 컴퓨터 기반 또는 | (가상 하드 디<br>- 세션 기반 데   | <u>-</u> | 숨7    | 17]                  | II |
|                        |                                                     |                                                                                                    | < 이전(P) 다음(N) >                                                                                 | 설치(I)                         | 취소                      |          |       |                      |    |
|                        |                                                     | BPA 결과                                                                                                    | 성능<br>BPA 결과                                                                                    | 02 9 5 4-56                   |                         |          |       | _                    | ~  |
|                        |                                                     |                                                                                                    |                                                                                                 |                               | •                       | 8 🕲 (    | ⓑ ⊗ ₂ | 오후 5:01<br>021-04-02 |    |

· '역할 기반 또는 기능 기반 설치'가 선택되어 있는지 확인한 뒤 다음을 클릭합니다.

step 4. 역할 기능 추가 마법사 실행(3)

| <b>a</b>                  |                                                                  |                                                                                                    | 서버 관리자                                                                               |                                         |                            | _ 0 X           |
|---------------------------|------------------------------------------------------------------|----------------------------------------------------------------------------------------------------|--------------------------------------------------------------------------------------|-----------------------------------------|----------------------------|-----------------|
|                           | - 서버 관리자 •                                                       | 대시보드                                                                                                    |                                                                                      | • ③   🚩                                 | 관리(M) 도구(1                 | I) 보기(V) 도움말(H) |
|                           | <u>a</u>                                                         | 역할 및 2                                                                                                    | 기능 추가 마법사                                                                            |                                         | _ <b>D</b> X               | ^               |
| ■ 대시노<br>■ 로컬 /<br>■ 모든 / | 대상 서버 선택                                                         |                                                                                                    |                                                                                      | WI                                      | 대상 서버<br>N-Q5FK737JS9K     |                 |
| ■                         | 시작하기 전<br>설치 유형<br><mark>서버 선택</mark><br>서버 역할<br>기능<br>확인<br>결과 | 역할 및 기능을 설치할 서버<br><ul> <li> 서버 풀에서 서버 선택</li> <li> 가상 하드 디스크 선택</li> <li>서버 풀</li> <li>필터:</li> <li>이름</li> <li>WIN-Q5FK737JS9K</li> </ul> | 또는 가상 하드 디스크를 선택합니다.<br>IP 주소 운영 체제<br>192.168.20.15 Microsoft Window                | rs Server 2012 R2 Sta                   | ndard                      | 숨기기             |
|                           |                                                                  | 1개 컴퓨터 찾음<br>이 페이지에는 Windows Ser<br>가된 서버가 표시됩니다. 오크<br>되지 않습니다.                                                                            | ver 2012를 실행 중이고 서버 관리자0<br>프라인 서버와 데이터 수집이 아직 완료<br>< 이전(P) 다음(N) ><br>정등<br>BPA 결과 | 에서 [서버 추가] 명령용<br>료되지 않은 새로 추가<br>설치(!) | 을 사용하여 추<br>된 서버는 표시<br>취소 |                 |
|                           |                                                                  |                                                                                                    | 2021.04                                                                              | 02 0 \$ 4.56                            | • 🈼 🔁                      | ×               |
|                           |                                                                  |                                                                                                    |                                                                                      |                                         |                            | 2021-04-02      |

·서버 풀에서 AD 설정 대상 서버를 선택한 뒤 다음을 클릭합니다.

1) IXcloud 관리콘솔에서 프로젝트 〉 스토리지 〉 NAS 〉 NAS 이름을 클릭하여 '개요'페이지에서 생성한 NAS(NFS)의 경로를 확인합니다.

| 목록 | NAS 네트워크 | CIFS 인증정보          |      |     |           |             |
|----|----------|--------------------|------|-----|-----------|-------------|
|    |          |                    |      |     |           |             |
| 이름 | ∨ 검색어를   | ·입력하세요.            | Q    |     |           | + NAS 생성 삭제 |
|    |          |                    |      |     |           |             |
|    | 이름       | 연결된 NAS 네트워크       | 프로토콜 | 크기  | 상태        | 작업          |
|    |          | ши 🖵               | NFS  | 500 | available | 관리 ∨        |
|    | nas-NXkH | nas-network-NXkH 🛄 | NFS  | 500 | available | 관리 ∨        |
|    | 설명 🖸     |                    | ÷    |     |           |             |
|    | 프로토콜     | NFS                |      |     |           |             |
|    | 크기 🖸     | 500                |      |     |           |             |
|    | 소스       |                    |      |     |           |             |
|    |          |                    |      |     |           |             |

Step 6. NAS **경로 확인** 

2) 'NFS용 클라이언트' 설치가 완료되면 재부팅합니다.

서버 관리자 \_ 0 X 서버 관리자 • 대시보드 - (B) | 🖡 관리(M) 도구(T) 보기(V) 도움말(H) - -역할 및 기능 추가 마법사 х Pa 대상 서버 로컬 기능 선택 WIN-Q5FK737JS9K 모든 ◎ 파일 선택한 서버에 설치할 기능을 하나 이상 선택하십시오. 시작하기 전 설치 유형 설명 기능 서버 선택 NFT Framework 3.5에는 수려한 사 ▶ 🔲 .NET Framework 3.5 기능 용자 인터페이스를 제공하고 고객의 서버 역할 ▷ ■ .NET Framework 4.5 기능(2/7개 설치됨) 개인 식별 정보를 보호하고 원활하 🗌 BitLocker 네트워크 잠금 해제 ≡ 고 안전한 통신이 가능하게 하며 비 즈니스 프로세스의 범위를 모델링하 확인 □ BitLocker 드라이브 암호화 는 기능을 제공하는 응용 프로그램 BITS(Background Intelligent Transfer Service) 을 만들기 위한 새로운 기술과 .NET Framework 2.0 API의 장점이 결합되 BranchCache 어 있습니다. DirectPlay 숨기기 🗌 IIS 호스팅 가능한 웹 코어 □ IPAM(IP 주소 관리) 서버 🗌 iSNS Server 서비스 🗌 LPR 포트 모니터 ✓ NFS용 클라이언트(설치됨) Quality Windows Audio Video Experience □ RAS CMAK(연결 관리자 관리 키트) □ RPC over HTTP 프록시 설치(I) < 이전(P) 다음(N) > 취소 BPA 결과 성형 BPA 결과 오후 5:04 ▲ 😼 🔁 🌜 A 2021-04-02 ----2 1) 'NFS용 클라이언트'를 클릭한 뒤 확인 단계까지 다음 버튼을 클릭합니다.

## Step 7. NFS path를 Windows path 방식으로 변경

\* NFS를 마운트하기 위해 필요한 정보이므로 별도로 메모하는 것을 권장합니다.

```
ex)
리눅스 path) 10.0.100.11:/share_6151c1a1_7ad3_4cb2_854e_bb1b4459cfcd
=〉윈도우 path) ₩₩10.0.100.11₩share_6151c1a1_7ad3_4cb2_854e_bb1b4459cfcd
```

## Step 8. Windows 인스턴스에서 '네트워크 드라이브 연결' 클릭

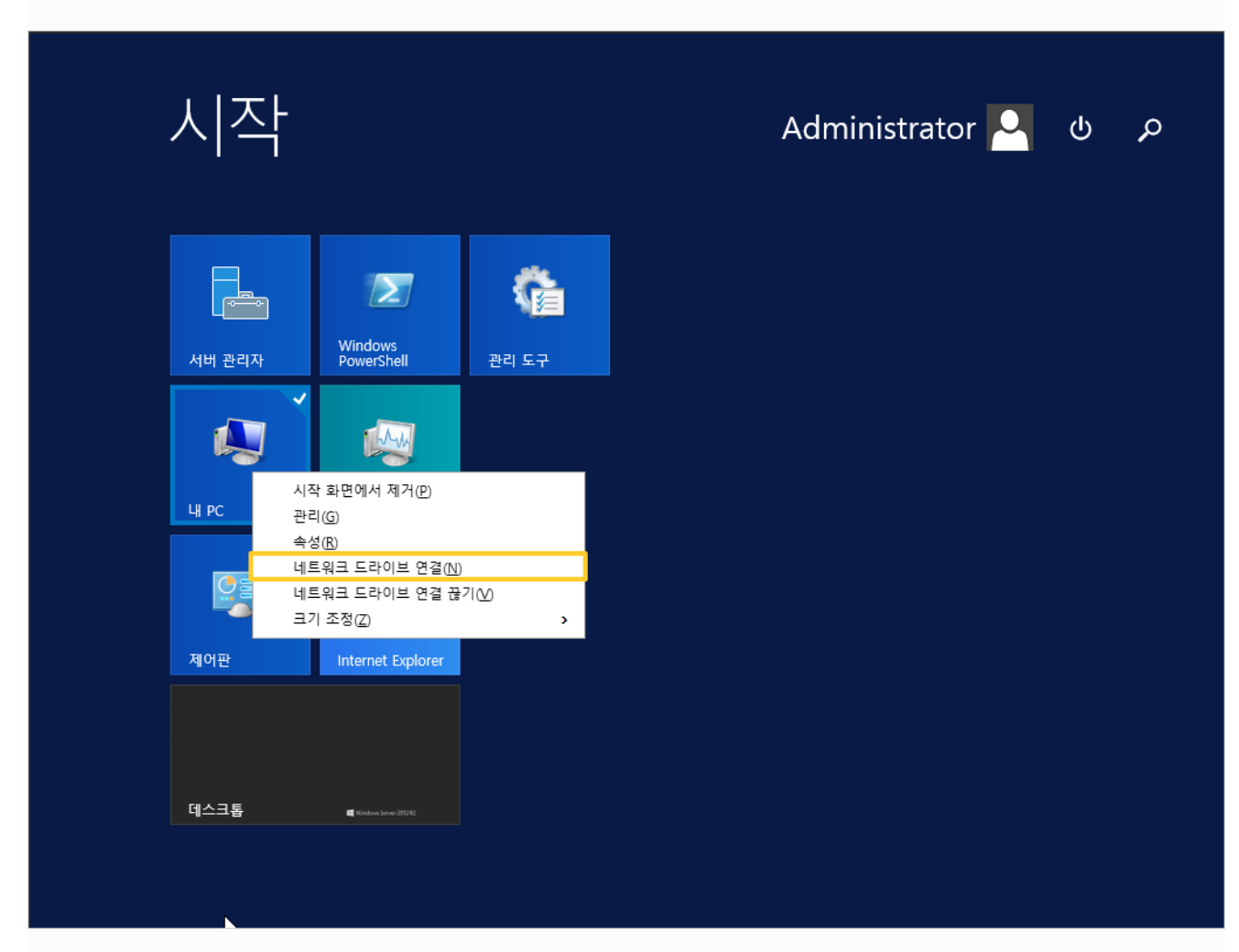

| ÷ | 🍕 네트워크           | 드라이브 연결                                                              | × |
|---|------------------|----------------------------------------------------------------------|---|
|   | 연결할 네<br>연결에 사용할 | 트워크 풀더를 선택하십시오.<br>랄드라이브 문자와 연결할 풀더를 지정하십시오.                         |   |
|   | 드라이브(D):         | Z: ~                                                                 |   |
|   | 폴더(O):           | ₩₩192.168.0.23:₩share_022dba03_652a_410f_b465_7e0060fbdf21 ∨ 찾아보기(B) |   |
|   |                  | 예: ₩₩server₩share                                                    |   |
|   |                  | ☑ 로그인할 때 다시 연결(R)                                                    |   |
|   |                  | □다른 자격 증명을 사용하여 연결(C)                                                |   |
|   |                  | 문서와 사진을 저장하는 데 사용할 웹 사이트에 연결하십시오.                                    |   |
|   |                  |                                                                      |   |
|   |                  |                                                                      |   |
|   |                  |                                                                      |   |
|   |                  | 마침(F) 취소                                                             |   |

1) 연결할 드라이브 선택 후 폴더에 Windows path를 입력합니다.

## NAS **사용하기**(CIFS, **윈도우**)

생성된 NAS(CIFS 프로토콜)를 인스턴스와 마운트해 사용할 수 있습니다.

단, NAS 네트워크에 CIFS 인증정보 등록을 완료해야 하며 최초로 생성하는 네트워크만 사용 가능하고 기존 NAS (NFS 프로토콜)등을 운영 중인 네트워크에는 적용할 수 없습니다. 다른 인스턴스에서 NAS를 함께 사용하 고자 하는 경우 CIFS NAS 생성 후 NFS NAS를 다시 생성해야합니다.

step 1. **사전 작업 완료** 

CIFS를 사용하는 NAS는

- 1. 경우 AD (Active Directory)
- 2. CIFS 인증정보 추가/등록
- 3. NAS 생성

의 과정이 선행적으로 이루어져야 합니다.

step 1. NAS 상세정보에서 접근규칙 탭 진입

접근 규칙 생성 및 관리하려는 NAS 이름 클릭 > 접근규칙 탭 클릭

| nas-q018  |       |         |       |          |
|-----------|-------|---------|-------|----------|
| 상세정보 접근규칙 |       |         |       |          |
| NAS 접근규칙  |       |         |       |          |
|           |       |         |       |          |
|           |       |         |       | 접근 규칙 생성 |
| 점근 타입     | 접근 정보 | 점근레별    | 접근 상태 | ষণ্ড     |
|           |       |         |       |          |
|           |       | No Data |       |          |
|           |       |         |       |          |

① 접근 규칙 생성 : NAS의 신규 접근 규칙 생성을 위해 눌러줍니다.

#### step2. 접근 규칙 기본 정보 설정

접근 규칙 생성을 위한 기본 정보를 설정합니다.

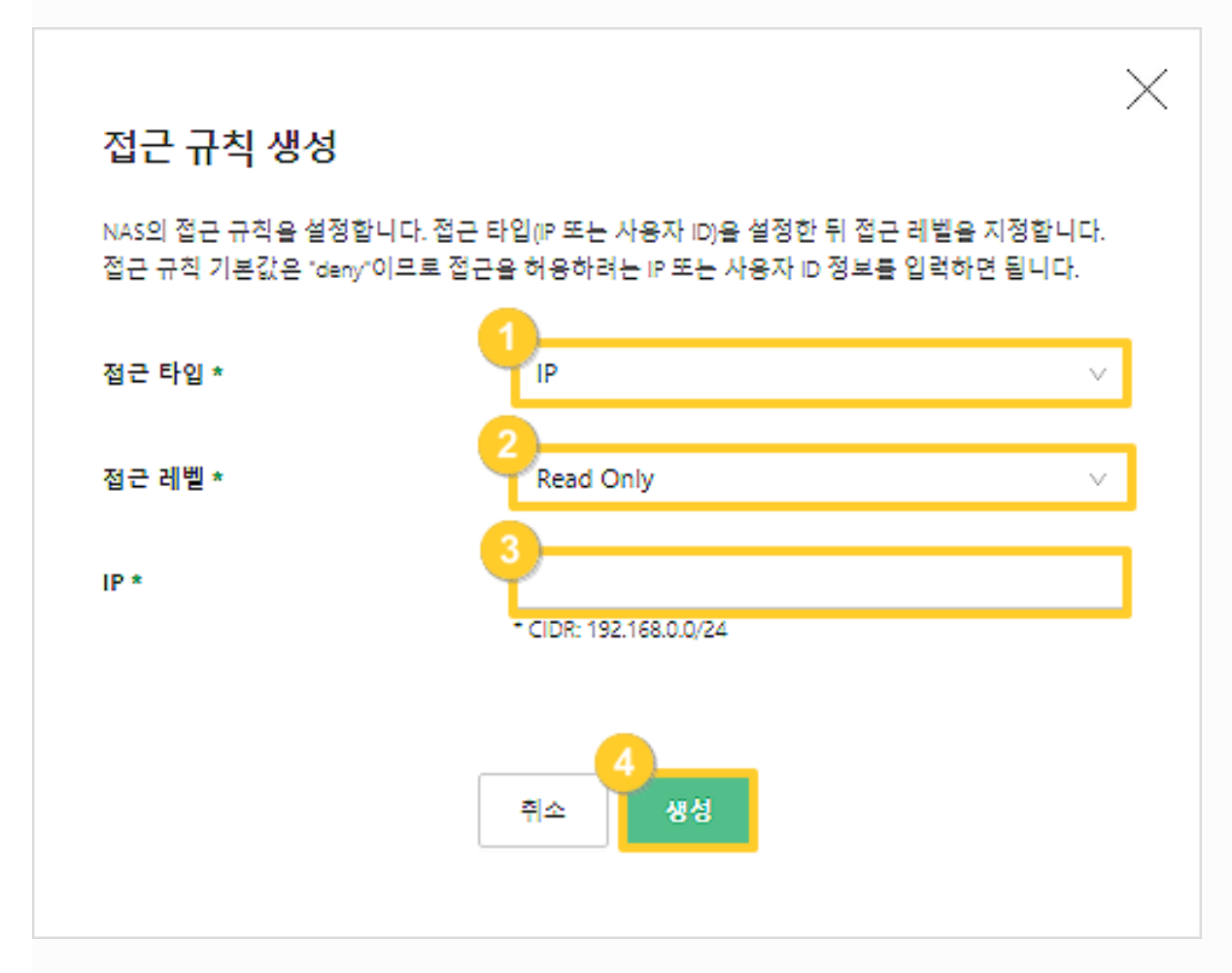

① 접근 타입: 선택한 NAS 프로토콜에 따라 접근 타입을 지정할 수 있습니다.

- \* IP : NFS 프로토콜 선택
- \* 사용자 ID : CIFS 프로토콜 선택
- ② 접근 레벨: NAS 프로토콜의 접근 레벨을 선택할 수 있습니다.
  - \* read-write : 읽기, 쓰기 모두 가능
  - \* read only : 읽기만 가능
- ③ IP/ID : 접근 타입을 IP로 선택한 경우 IP를, ID를 선택한 경우 ID를 입력합니다.
- ④ 생성 버튼을 클릭하여 접근규칙 생성을 완료합니다.

| 인터넷 프                                                                                                | 프로토콜 버전 4(TCP/IPv4) 속성 |                     | ×     |  |  |  |  |  |  |
|----------------------------------------------------------------------------------------------------|------------------------|---------------------|-------|--|--|--|--|--|--|
| 일반                                                                                                   |                        |                     |       |  |  |  |  |  |  |
| 네트워크가 IP 자동 설정 기능을 지원하면 IP 설정이 자동으로 할당되도록<br>할 수 있습니다. 지원하지 않으면, 네트워크 관리자에게 적절한 IP 설정값을<br>문의해야 합니다. |                        |                     |       |  |  |  |  |  |  |
| ্য                                                                                                   | 동으로 IP 주소 받기(O)        |                     |       |  |  |  |  |  |  |
| • Ch                                                                                                 | 음 IP 주소 사용(S):         |                     |       |  |  |  |  |  |  |
| IP 주                                                                                                 | 소(1):                  | 1 . 201 . 164 . 251 |       |  |  |  |  |  |  |
| 서브                                                                                                   | 넷 마스크(U):              | 255 . 255 . 255 . 0 |       |  |  |  |  |  |  |
| 기본                                                                                                   | 케이트웨이(D):              |                     |       |  |  |  |  |  |  |
| 아자                                                                                                   | 동으로 DNS 서버 주소 받기(B)    |                     |       |  |  |  |  |  |  |
| -@ <b>C</b> ł                                                                                        | 음 DNS 서버 주소 사용(E):     |                     |       |  |  |  |  |  |  |
| 기본                                                                                                   | 설정 DNS 서버(P): 1        | 1 . 201 . 164 . 251 |       |  |  |  |  |  |  |
| 보조                                                                                                   | DNS 서버(A):             |                     |       |  |  |  |  |  |  |
| L 월                                                                                                  | 달 때 설정 유효성 검사(L)       |                     | 고급(V) |  |  |  |  |  |  |
|                                                                                                    |                        | 확인                  | 취소    |  |  |  |  |  |  |

① LocalHost (127.0.0.1) 로 되어 있는 DNS IP를 해당 인스턴스의 IP로 변경합니다.

\* 진입 경로 : 제어판 〉 네트워크 및 인터넷 〉 인터넷 연결 〉 이더넷 〉 이더넷 속성 〉 인터넷 프로토콜 버전 4(TCP/IP) 속성

Step 4. 소속 그룹에서 Windows AD 서버 도메인으로 변경

| +      | 시스명 수성 X                                                                                                    |                                                                                   |               | ✓ δ 체어단 검색              |
|--------|----------------------------------------------------------------------------------------------------|-----------------------------------------------------------------------------------|---------------|-------------------------|
| ©<br>© | 접유적 이름 정도웨어 고급 용격<br>다음 정보를 사용하여 네트워크에서 사용자 컴퓨터를 확인합니다.<br>컴퓨터 설명(D):                                                                       | ed.                                                                               |               | Windows Server 2016     |
|        | 아( '115 프로액션 서비' 또는 '개정 서비'<br>전체 컴퓨터 이름: text<br>작업 그름: WORK(SOUP<br>이 컴퓨터 이름을 바꾸거나 해당 도메일 또는 작업 그름을<br>변경하려면 [전경]을 클릭하십시오.<br>환원 취소 작용(A) | 1 (5k)(4ke, 1885) 2.59 GHz<br>64 기반 프로세셔<br>용할 수 있는 편 또는 리치식 일찍<br>:프트웨어 사용 조건 읽기 | 합류덕 이용/도액인 변경 | இ 2 정 편 경<br>() 전 중 키 반 |
|        |                                                                                                    |                                                                                   | 확인 취소         |                         |

1) 소속 그룹의 도메인을 Windows AD 서버 도메인으로 변경합니다.

\* 진입 경로 : 제어판 〉 시스템 〉 설정 변경 〉 변경

### Step 5. NAS 경로 확인

| 목록 | NAS 네트워크    | CIFS 인증정보                       |                       |       |           |             |
|----|-------------|---------------------------------|-----------------------|-------|-----------|-------------|
|    |             |                                 |                       |       |           |             |
| 이름 | ∨ 검색어를      | 입력하세요.                          | Q                     |       |           | + NAS 생성 삭제 |
|    |             |                                 |                       |       |           |             |
|    | 이름          | 연결된 NAS 네트워크                    | 프로토콜                  | 37    | 상태        | 작업          |
|    | tttttt      | ttttt 🖵                         | NFS                   | 500   | available | 관리 🗸        |
|    | nas-NXkH    | nas-network-NXkH 🛄              | NFS                   | 500   | available | 관리 🗸        |
|    | 선명 [7]      |                                 |                       |       |           |             |
|    | 프로토콜        | NFS                             |                       |       |           |             |
|    | _<br>크기 [2] | 500                             |                       |       |           |             |
|    | 소스          | -                               |                       |       |           |             |
|    | ID          | 36df43b3-4e28-4da3-8511-2636    | 4c535f46              |       |           |             |
|    | 경로          | 192.168.20.17;/share_1a066d9c_4 | 79d_4a11_bded_59824e6 | :2ec0 |           |             |

1) IXcloud 관리콘솔에서 프로젝트 〉 스토리지 〉 NAS 〉 NAS 이름을 클릭하여 '개요'페이지에서 생성한 NAS (NFS)의 경로를 확인합니다.

## step 6. CIFS 경로를 Windows 경로로 변환

ex)

리눅스 path) 10.0.100.6:/share\_f0bbd86c\_d356\_409b\_9245\_11db14247 => 윈도우 path) ₩₩10.0.100.6₩share\_f0bbd86c\_d356\_409b\_9245\_11db14247

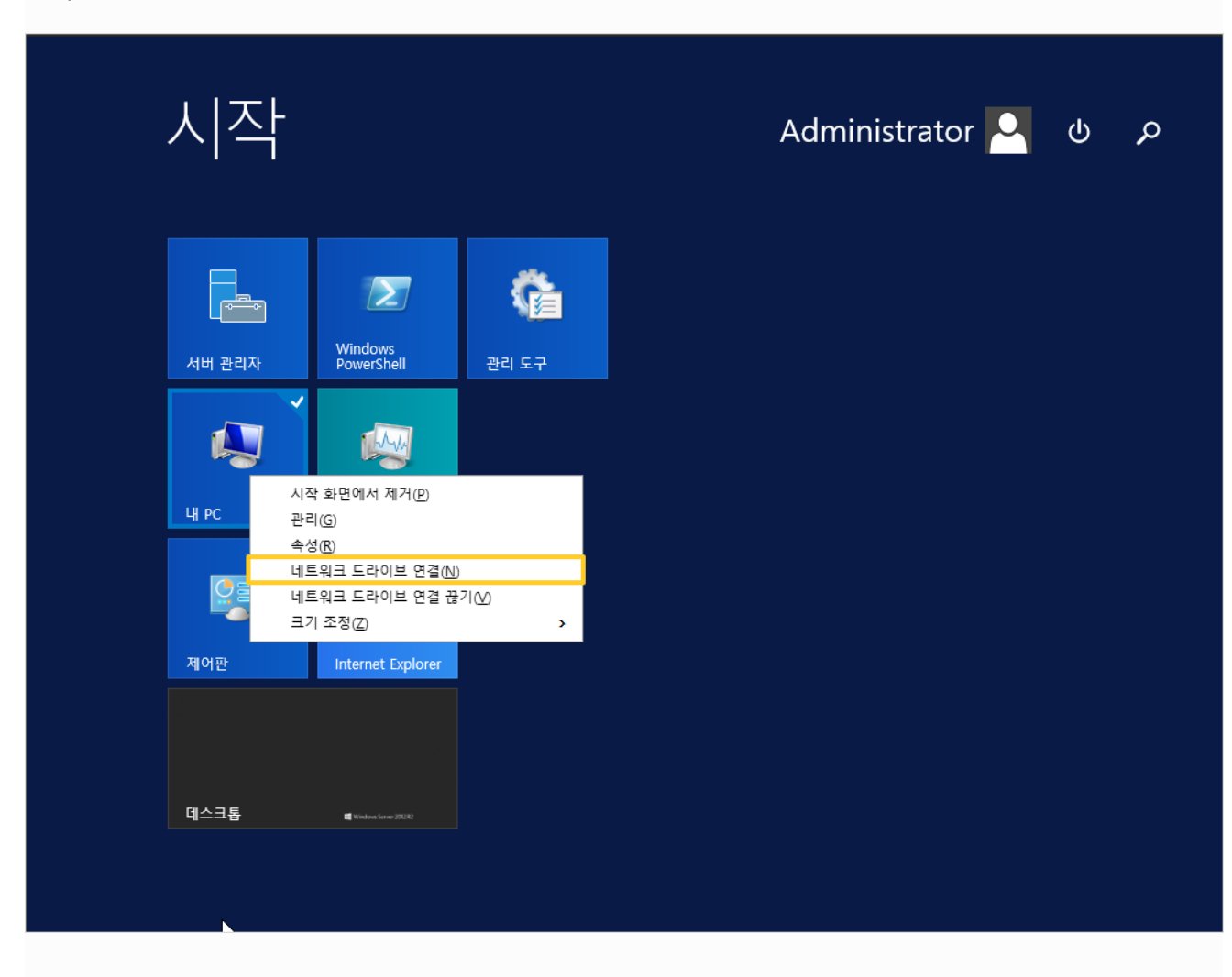

|   |                 |                                                                      | Х |
|---|-----------------|----------------------------------------------------------------------|---|
| ~ | 🍕 네트워크          | 드라이브 연결                                                              |   |
|   | 연결할 네<br>연결에 사용 | 트워크 풀더를 선택하십시오.<br>람 드라이브 문자와 연결할 풀더를 지정하십시오.                        |   |
|   | 드라이브(D):        | Z: ~                                                                 |   |
|   | 폴더(0):          | ₩₩192.168.0.23.₩share_022dba03_652a_410f_b465_7e0060fbdf21 ∨ 찾아보기(B) |   |
|   |                 | 역: ₩₩server₩share                                                    |   |
|   |                 | ☑ 로그인할 때 다시 연결(R)                                                    |   |
|   |                 | □ 다른 자격 증명을 사용하여 연결(C)                                               |   |
|   |                 | 문서와 사진을 저장하는 데 사용할 웹 사이트에 연결하십시오.                                    |   |
|   |                 |                                                                      |   |
|   |                 |                                                                      |   |
|   |                 |                                                                      |   |
|   |                 | 마칭(F) 취소                                                             |   |

1) 연결할 드라이브 선택 후 폴더에 Windows path를 입력합니다.

| [] ] ] = ] 파일 탐색기 |         |                                  |    |
|-------------------|---------|----------------------------------|----|
| 파일 홈 공유           | 보기      | Windows 보안 ×                     |    |
| ← → ∨ ↑ ★ > 바로 가기 |         | 네트워크 자격 증명 입력                    |    |
| 📌 바로 가기           | ~ 자주 .  |                                  |    |
| 📜 바탕 화면           | * 🚺     | 자격 등영을 입력하여 다음에 연결: 192.166.0.23 |    |
| 📜 다운로드            | *       | test                             |    |
| 💽 문서              | *       |                                  |    |
| 🚡 사진              | ★ ◇ 최근이 |                                  |    |
| S H PC            |         | 도메인: TEST 최아보기(®)                |    |
| 🥩 네트워크            |         |                                  |    |
|                   |         | □ 내 자식 등당 기억                     |    |
|                   |         | 처음 로그온하기 전에 사용자 암호를 변경해야 합니다.    |    |
|                   |         | 확인 취소 <sup>오.</sup>              |    |
|                   |         |                                  |    |
|                   |         |                                  |    |
|                   |         | 마칭(F)                            | ][ |

① NAS 접속 시 '네트워크 자격 증명 입력'란이 나올 경우 설정한 사용자 계정 정보를 입력합니다.